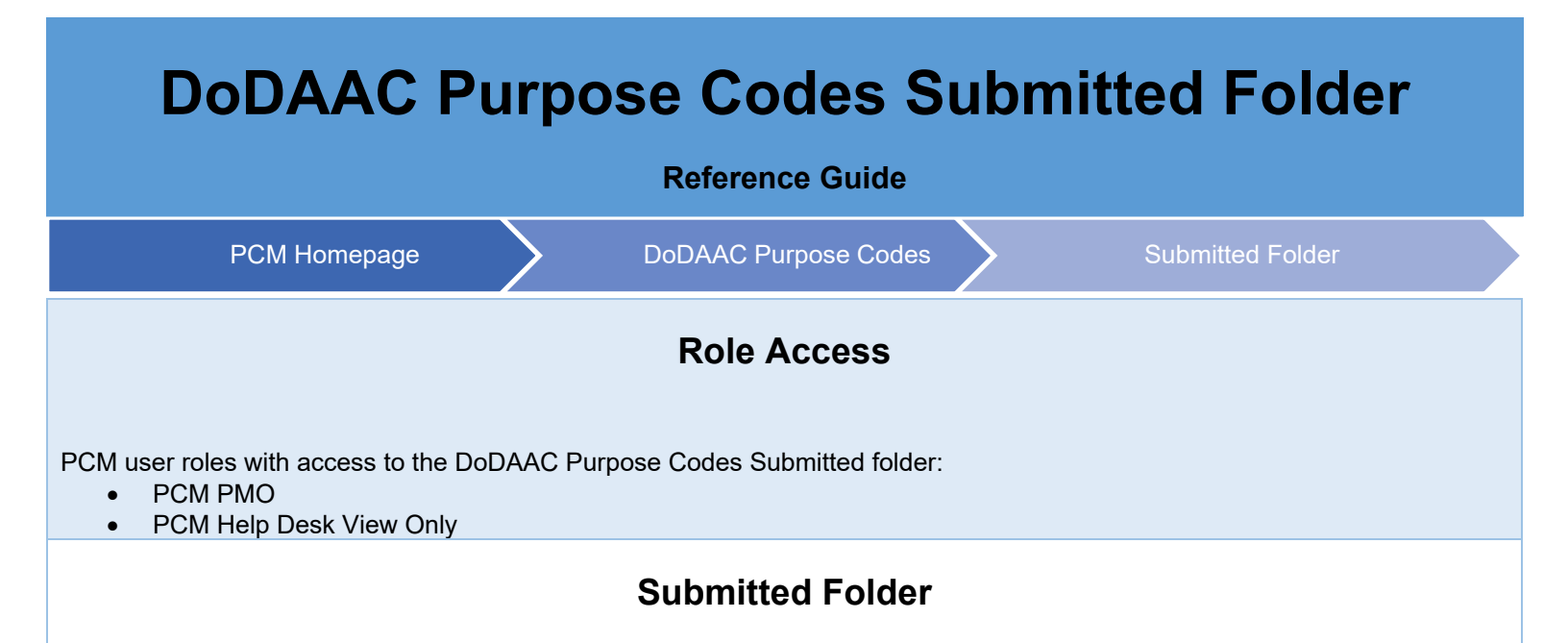

To view submitted DoDAAC Purpose Code update requests, navigate to the DoDAAC Purpose Codes dropdown menu and select **Submitted Folder**.

| oDAAC Request - | DoDAAC Purpose Codes 👻                                                                    | Contract Administration Se |
|-----------------|-------------------------------------------------------------------------------------------|----------------------------|
|                 | <ul> <li>Update Purpose Code</li> <li>Submitted Folder</li> <li>History Folder</li> </ul> | Welcome to Pu              |
|                 | Q DoDAAC Purpose Code                                                                     | Search                     |
|                 |                                                                                           |                            |

Submitted DoDAAC Purpose Code update requests will be displayed, including approver information. By default, folder contents will be sorted by Request Tracking Number.

| oDAAC Pui                       | pose Codes | Submitted Folder                                                                                             |                                        |                   |                       |                     |         |                |                 |                   |                                                     |                       |               |
|---------------------------------|------------|----------------------------------------------------------------------------------------------------|----------------------------------------|-------------------|-----------------------|---------------------|---------|----------------|-----------------|-------------------|-----------------------------------------------------|-----------------------|---------------|
| how 50                          | ✓ entries  |                                                                                                    |                                        |                   |                       |                     |         |                |                 |                   |                                                     | Previous              | 1 2 Next      |
| Request<br>Tracking<br>Number 1 | DoDAAC 1   | DoDAAC Group<br>Path                                                                                         | Activity Name 1                        | Flag<br>Name 11   | Flag<br>Start<br>Date | Flag<br>End<br>Date | CGAC 11 | Sub<br>Tier 11 | Requestor Email | Submit<br>Date 11 | Approver<br>Name 11                                 | Approver Email        | Action        |
| Filter                          | Filter     | Filter                                                                                                    | Filter                                 | Filter            | Filter                | Filter              | Filter  | Filter         | Filter          | Filter            | Filter                                              | Filter                | 2             |
| 5122224                         | ZZZEY6     | TOP\DEPT OF<br>DEFENSE\DEPT OF<br>THE AIR<br>FORCE\AIM\EZ7415<br>ROCKWELL COLLINS<br>INC - ZZZEY6            | EZ7415<br>ROCKWELL<br>COLLINS INC      | Procurement       |                       | 2021/12/09          | 017     | 1700           | @caci.com       | 2021/11/23        | Kelli Proc<br>2 ant Mgr<br>ev 1 Fuller<br>+ 1 more  | @caci.com + 1<br>more | <b>≜</b> Open |
| 5123918                         | ZZZEY6     | TOP\DEPT OF<br>DEFENSE\DEPT OF<br>THE AIR<br>FORCE\AIM\EZ7415<br>ROCKWELL COLLINS<br>INC - ZZZEY6            | EZ7415<br>ROCKWELL<br>COLLINS INC      | Payment<br>Office | 2021/12/14            | 2021/12/31          | 017     | 1700           | @gmail.con      | 2021/12/16        | Kelli Fuller<br>PCM                                 | @caci.com             | <b>≜</b> Open |
| 5123922                         | ZZZWFN     | TOP\DEPT OF<br>DEFENSE\DEPT OF<br>THE AIR<br>FORCE\AIM\703D<br>SUPPORT<br>BATTALION<br>COMPANY A -<br>ZZZWFN | 703D SUPPORT<br>BATTALION<br>COMPANY A | Procurement       | 2021/11/25            | 2022/01/07          | 057     | 5700           | @caci.com       | 2021/12/20        | Kelli Proc<br>Grant Mgr<br>Lev 1 Fuller<br>+ 1 more | @caci.com + 1<br>more | <b>≜</b> Open |
| 51239                           | ZZZWFN     | TOP\DEPT OF                                                                                                  | 703D SUPPORT                           | Procurement       | 2021/11/25            | 2021/12/23          | 057     | 5700           | @caci.com       | 2021/12/20        | Kelli Proc                                          | @caci.com + 1         |               |

1. All folder contents, including a list of all approvers, can be exported to a spreadsheet by selecting the **Export** button.

- Requests with multiple approvers will include links within the Approver Name and Approver Email columns. To view
  additional approver information, select the +[number] more link. A modal will display with a list of all approvers who
  have taken action on the request.
- 3. To view further details of a Contractor DoDAAC Request record, select the **View** button in the Actions column.

## Approving/Rejecting DoDAAC Purpose Code Update Requests

PCM PMO users may approve or reject DoDAAC Purpose Code update requests. Upon opening a DoDAAC Purpose Code update request, the request details are displayed with options for approving or rejecting the request.

| Flag (Purpose Code) Start<br>Date |                |                                             |                        |   |   |
|-----------------------------------|----------------|---------------------------------------------|------------------------|---|---|
| Flag (Purpose Code) End<br>Date   | 2021-12-09     |                                             |                        |   |   |
| CGAC                              | 017            |                                             |                        |   |   |
| Sub Tier                          | 1700           |                                             |                        |   |   |
| Approval Authority Inform         | ation          |                                             |                        |   | ~ |
| Approved* †                       | Approval Date* | 3 Central Service Point (CSP)<br>Agency * † | U.S. Coast Guard (DHS) | ~ |   |
| Comments<br>†                     |                | <i>k</i> .                                  |                        |   |   |
| At least one is required          |                |                                             |                        |   |   |
|                                   |                |                                             |                        |   |   |

- 1. To approve the request, select the **Approved** checkbox.
- 2. To reject the request, select the **Reject to Requestor** checkbox.
- 3. Select an option from the **Central Service Point (CSP) Agency** dropdown menu.
- 4. Comments must be entered in the **Comments** field when rejecting a DoDAAC Purpose Code update request.
- 5. Select the **Submit** button to submit the approval/rejection.